## **Willard Information Document**

v. 2014.281 JL, PM

- Section 1: General Willard Instructions for a Mac Laptop
- Pg. 1 General exposure to the Windows OS based software called Willard for connecting to and communicating with a Q330 via a Mac Laptop. This section highlights some of the more useful Willard menu options.
- Section 2: Loading an XML Configuration (Recording Parameters) from Willard into a Q330
- Pg. 6 Instructions on how to load an XML configuration into a Q330 so that it can be loaded on to Clie Handheld controllers for programming Q330 instruments at field sites.
- Section 3: Emergency Service of a Station with Willard
- Pg. 9 Instructions on how to use Willard for servicing a station when a Clie Handheld controller is unavailable or not working. These can be printed separately and used as a station service sheet.

### Section 1: General Willard Instructions for a Mac Laptop

### Connecting with Willard to a Q330

Willard is a custom piece of software used to interface with and configure a Quanterra Q330 DAS. When running Willard on a Mac, a Windows OS emulator must be running. On the PASSCAL field laptops WINE is setup for that purpose. The software is typically located in the folder: Applications -> Quanterra -> Willard

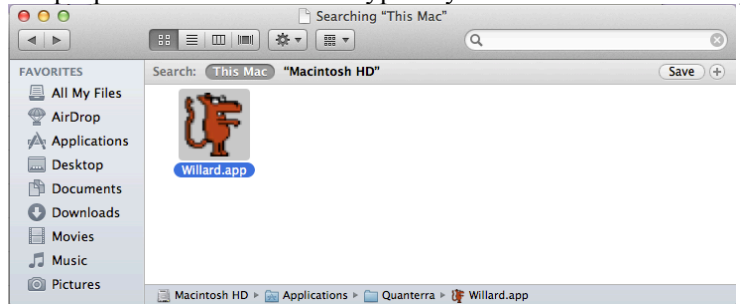

or also on the Dock.

| 🗯 Finder File Edit View                                                                                                    | Go Window Help | )                                                                                                    | Tx: 08/s<br>Rx: 08/s | U: 734MB 2%                                                                                                    | 3% 🕓 🕴                   | $\bigtriangledown$   | 🕩 (97%) Fri 1:37 P        | M field Q        |
|----------------------------------------------------------------------------------------------------|----------------|----------------------------------------------------------------------------------------------------|----------------------|----------------------------------------------------------------------------------------------------|--------------------------|----------------------|---------------------------|------------------|
|                                                                                                    |                |                                                                                                    |                      |                                                                                                    |                          | DOCK                 | 200 - C                   |                  |
|                                                                                                    |                |                                                                                                    |                      | Screen Shot<br>2014M.png                                                                                                    | Screen Shot<br>2014M.png | POLAR<br>Laptops.doc | PIC Polar<br>x Backgd.jpg | Missintosh HD    |
|                                                                                                    |                |                                                                                                    |                      |                                                                                                    |                          |                      | <b>a</b> (1997)           |                  |
|                                                                                                    |                |                                                                                                    |                      |                                                                                                    | Screen Shot              | LAYOUT               | Screen Shot               | Uget             |
|                                                                                                    | 000            |                                                                                                    | Application          | 5                                                                                                    |                          |                      | cocontractory)            |                  |
| and the second second second second second second second second second second second second second second second                                                                                                    |                |                                                                                                    |                      | Q                                                                                                    |                          |                      | No.11 M                   | 1000 C           |
|                                                                                                    |                | Name                                                                                                    |                      | A Date Modified                                                                                                    | 2                        | 70 8                 |                           | E Brites         |
|                                                                                                    | FAVORITES      | setosc.app                                                                                                    |                      | Sep 14, 2011 1:19                                                                                                    | PM 119                   | ND P                 |                           |                  |
| and the second second                                                                                                    | All My Files   | tkeqcut.app                                                                                                    |                      | Sep 14, 2011 1:19                                                                                                    | PM 105                   | KB A 🛄               | Sergen Shot               | Sereen Shot      |
| the property of                                                                                                    | Desktop        | unchunky.app                                                                                                    |                      | Sep 14, 2011 1:20                                                                                                    | PM 135                   | кв а за              | a sone withing            | sore maine       |
|                                                                                                    | 😭 field        | Photo Booth.app                                                                                                    |                      | Oct 3, 2012 2:37 P                                                                                                    | M 25.4                   | MB A                 | (Concession)              |                  |
| C. C. C. Marco                                                                                                    | Applications   | PQL                                                                                                    |                      | Jul 14, 2010 8:31 /                                                                                                    | AM                       | 🛯 🔳                  |                           |                  |
| Contraction 1995                                                                                                    | (B) Desuments  | as Preview.app                                                                                                    |                      | Oct 3, 2012 2:37 P                                                                                                    | M 54.9                   | MB A                 | 1                         |                  |
| Contraction of the local division of the local division of the loc | Documents      | Quanterra                                                                                                    |                      | Oct 1, 2012 2:06 P                                                                                                    | M 101                    |                      | Sexaan Shot               | Secon Site       |
| Construction of the Construction of the Constr | U Downloads    | Baleador.app                                                                                                    |                      | Aug 18, 2010 10:42 Au                                                                                                    |                          |                      | 2014 Migne                | 2000 Milging     |
|                                                                                                    | DEVICES        | Willard app                                                                                                    |                      | Aug 18, 2010 10:4                                                                                                    | 2 AM 101                 | KB A                 |                           | The second       |
|                                                                                                    | ☐ KEYCHAIN ▲   | QuickTime Player.app                                                                                                    |                      | Oct 23, 2013 1:41                                                                                                    | PM 41                    | MB A                 |                           |                  |
|                                                                                                    |                | I RAR Expander app                                                                                                    |                      | Dec 16, 2012 7:23                                                                                                    | AM 867                   | KB A                 | 12                        | 100              |
|                                                                                                    |                | Safari.app                                                                                                    |                      | Oct 23, 2013 2:38                                                                                                    | PM 46.2                  | MB A                 |                           |                  |
|                                                                                                    |                | Stickies.app                                                                                                    |                      | Oct 3, 2012 2:37 P                                                                                                    | M 5.6                    | мв а 🔊               | Stroan Shot               | Sterescan Sliter |
|                                                                                                    |                | System Preferences.app                                                                                                    |                      | Oct 3, 2012 2:37 P                                                                                                    | M 4.6                    | MB A                 | coose magner              | COCO-manging)    |
| and the second second se                                                                                                    |                | TextEdit.app                                                                                                    |                      | Oct 3, 2012 2:37 P                                                                                                    | M 15                     | MB A                 | Prove Prove               | 10 C             |
| and the second second se                                                                                                    |                | Thunderbird.app                                                                                                    |                      | Mar 17, 2010 1:07                                                                                                    | PM 58.2                  | MB A                 |                           |                  |
| and the second second se                                                                                                    |                | Ime Machine.app                                                                                                    |                      | Oct 3, 2012 2:37 P                                                                                                    | M 1.9                    | мв А                 |                           | The services     |
| and the second second second second second second second second second second second second second second second                                                                                                    |                | Tunnelblick.app                                                                                                    |                      | Mar 3, 2010 7:50 /                                                                                                    | VM 3.6                   | MB A                 | Screen Shot               | Sergen Site      |
| and the second second second second second second second second second second second second second second second                                                                                                    |                |                                                                                                    | _                    |                                                                                                    |                          |                      | 2014HM.png                | 2014 Migne       |
|                                                                                                    |                |                                                                                                    |                      |                                                                                                    |                          | 1                    | 11                        | NO               |
| 4 5                                                                                                    | a 🕅 🕻          |                                                                                                    |                      | UF T                                                                                                    | <b>*</b> 8               | \$                   | SEC                       | AL               |
|                                                                                                    | 1              | And a state of the state of the |                      | Contraction of the local division of the local division of the loc |                          |                      | XI                        | JGRAM            |

Willard will run without a live connection to a Q330, but in order to do anything useful it must be connected.

Typically, to connect a computer to a Q330 a USB to serial adapter (like a Keyspan) is used along with a standard Q330 serial console cable.

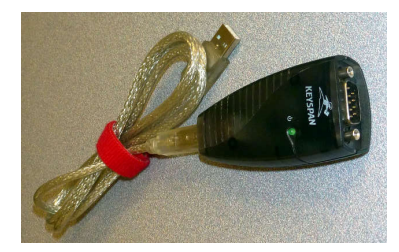

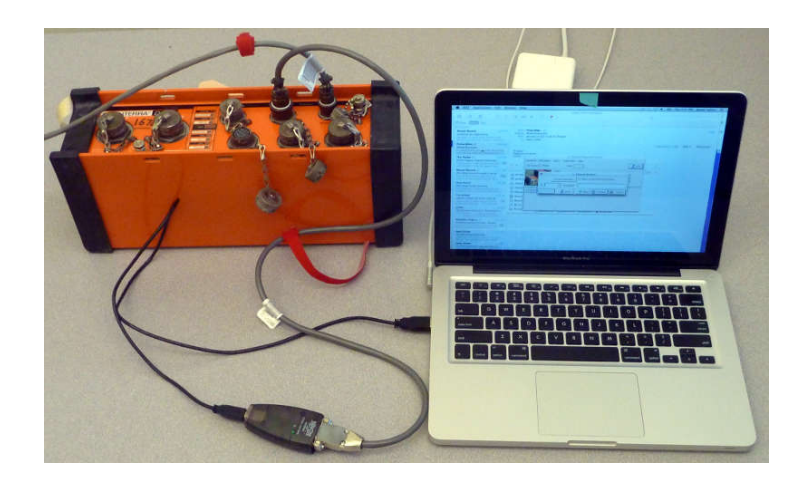

The Q330 must also be powered up.

With the powered Q330 connected to a computer via the serial/USB ports, open the Willard application. It will come up with a prompt for a station. Select the Console Registration button.

| ○ ○ ○ X Willard Setup & Control                                                                                                    |             |
|----------------------------------------------------------------------------------------------------|-------------|
| ⊆ommands Information Status Configuration Help                                                                                                    |             |
| CAL Status Phase Clock                                                                                                    | 👖 Exit      |
| Status       Choose Station         Console Registration       Dr. select a station from the list below:         ID       Description         1/16/2014 4       Register         ID       Close         ? Help       Manager         1/16/2014 4       Close | 0<br>0<br>0 |
|                                                                                                    |             |

This will let you pick the interface. The Keyspan USB to serial adapter will usually default to COM1 however, the Keyspan could be mounted anywhere up to COM31.

Look in the Applications Folder for the Keyspan Serial Assistant and open the program with the Keyspan connected to a powered Q330.

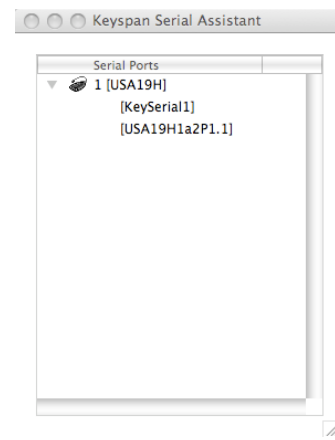

Select the COM port from the list on the Console Registration window that was indicated in the Keyspan Serial Assistant and click OK.

| Commands Information Status Co                                                                                                    | Willard Setup & Control                                                                                                    |                          |        |
|----------------------------------------------------------------------------------------------------|----------------------------------------------------------------------------------------------------|--------------------------|--------|
| CAL Status 🏾 Phase                                                                                                    | ○ ○ ○ X Console                                                                                                    |                          | 👖 Exit |
| To<br>To<br>To<br>To<br>To<br>Du<br>Tr<br>1/16/2014 4:25:28 PM:FIR filter DECT<br>1/16/2014 4:25:28 PM:FIR filter ULP3<br>1/16/2014 4:25:28 PM:FIR filter ULP3 | Willard Interface<br>COM 1 -<br>Willard Serial Interface Options<br>IV RTS Flow Control<br>CTS Flow Control<br>Infrared<br>High-Speed (Q330S+ only) | > Errors<br>Received Bps | 0 0 0  |

The first thing Willard will do with a new connection is ask if it should create a station directory. There is usually no reason to do this for a typical PASSCAL experiment. The station directory is used for keeping track of the station on a telemetered network.

| Dataless S                                     | itation                                 |                                                              |  |  |  |  |  |  |
|------------------------------------------------|-----------------------------------------|--------------------------------------------------------------|--|--|--|--|--|--|
| Station Inf                                    | formation                               |                                                              |  |  |  |  |  |  |
| ID 4993                                        | Directory Z:\\4                         | 993                                                          |  |  |  |  |  |  |
| Station Description                            |                                         |                                                              |  |  |  |  |  |  |
| Remote IF                                      | P Addresses                             |                                                              |  |  |  |  |  |  |
| Serial 1                                       | 10.1.1.2                                | Remote IP Addresses may not                                  |  |  |  |  |  |  |
| Serial 2                                       | 192.168.0.40                            | be the same as the addresses<br>programmed into the Q330 due |  |  |  |  |  |  |
| Ethernet                                       | 192.103.105.31                          | to Network Address Translation                               |  |  |  |  |  |  |
| There is n                                     | o directory for this Q330, <sup>v</sup> | Would you like to create a station                           |  |  |  |  |  |  |
| directory so you can access the unit remotely? |                                         |                                                              |  |  |  |  |  |  |
|                                                | Yes S No                                |                                                              |  |  |  |  |  |  |

With a successful connection the main Willard window will show basic status information and offer various menus to send commands to the sensor(s), configure the Q330, etc.

| 🐺 Willard Q330 Setup &                                | Control - Station 4993 (1     | 0.1.1.2)  |                             |                    |  |  |  |
|-------------------------------------------------------|-------------------------------|-----------|-----------------------------|--------------------|--|--|--|
| Commands Information §                                | atatus Configuration Help     |           |                             |                    |  |  |  |
| CAL Status 🔲 Phase                                    | Oμs Clock 100%                |           |                             | Exit               |  |  |  |
|                                                       | Status                        |           |                             |                    |  |  |  |
|                                                       | Total Packets                 | 55        | Checksum Errors             | 0                  |  |  |  |
|                                                       | Cmd Timeouts                  | 0         | 1/0 Errors                  | 0                  |  |  |  |
| CALL NO.                                              | Out of Window                 | 0         | Average Received Bps        | 172                |  |  |  |
|                                                       | 2014-01-17 18:27:58.0         | 000000    |                             |                    |  |  |  |
| 2014-01-17 11:25:39:Fixed \                           | /alues Received               |           |                             | <b>▲</b>           |  |  |  |
| 2014-01-17 11:25:40:Thread                            | Names Received                |           |                             | _                  |  |  |  |
| 2014-01-17 11:25:40:Manut                             | acturer's Data Received, Prop | erty Lag= | 4993                        |                    |  |  |  |
| 2014-01-17 11:20:40:6100ai                            | Programming Received          |           |                             |                    |  |  |  |
| 2014-01-17 11:25:41:Diata Port 1 Programming Received |                               |           |                             |                    |  |  |  |
| 2014-01-17 11:25:41:Data Port 3 Programming Received  |                               |           |                             |                    |  |  |  |
| 2014-01-17 11:25:41:Data Port 4 Programming Received  |                               |           |                             |                    |  |  |  |
| 2014-01-17 11:25:41:GPS Receiver ID Received          |                               |           |                             |                    |  |  |  |
| 2014-01-17 11:25:41:Msg Fr                            | om 192.168.0.7:ant: 2014017   | 18:26:27. | .025: rudics_test: ZZ_UPPA: | dopen 46771 L1 📃 🚬 |  |  |  |

Status

The current mass positions can be viewed with the Miscellaneous Analog menu option. Channels 1-3 are for the mass positions of Sensor A and Channels 4-6 are for Sensor B. Most PASSCAL Q330 DASes record only channels 1-3. If a sensor is not connected, the corresponding 3 channels will default to 20. The values reported are decivolts; so for example a value of 14 means 1.4volts on that channel.

| WPOO - Config - Miscel        | laneous Analog 📃 👂          | < |  |  |  |
|-------------------------------|-----------------------------|---|--|--|--|
| Boom Positions                |                             | ٦ |  |  |  |
| Channel 1 2                   | Channel 4 <mark>20</mark>   |   |  |  |  |
| Channel 2 1                   | Channel 5 <mark>20  </mark> |   |  |  |  |
| Channel 3 -1                  | Channel 6 <mark>20  </mark> |   |  |  |  |
| Analog Positive Supply: 5.42V |                             |   |  |  |  |
| Input Volta                   | ge: 13.65V                  |   |  |  |  |
| System Temperatu              | ire: 18C                    |   |  |  |  |
| Main Curre                    | nt: 78ma                    |   |  |  |  |
| Main Power: 1.06W             |                             |   |  |  |  |
| Antenna Current: 12ma         |                             |   |  |  |  |
| Sensor R Temperature: 14C     |                             |   |  |  |  |
| Calibrator Timeouts: 1        |                             |   |  |  |  |
|                               |                             |   |  |  |  |
|                               | Close                       |   |  |  |  |

The QuickView screen gives a real time plot of the channel voltages.

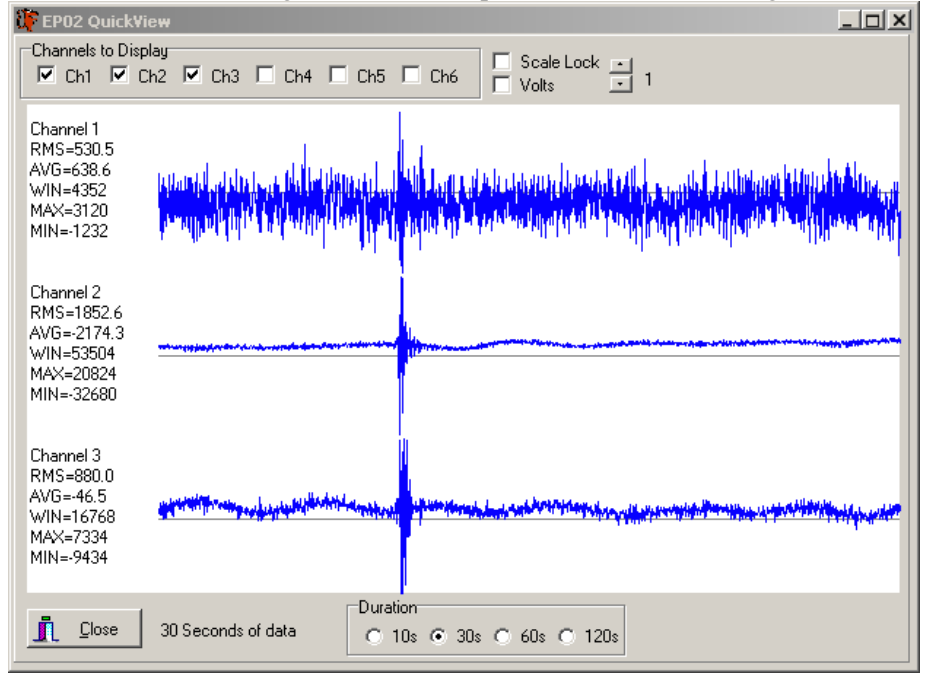

The plot is auto-scaling and with a sensor connected, the signal from a stomp test will be visible as a simple operational test of the sensor and Q330.

Willard will automatically disconnect after a period of inactivity.

| 8 | The Q330 has de-registered you as a client because of inactivity or because the Q330 has rebooted. You must Register to continue, or Exit |
|---|----------------------------------------------------------------------------------------------------|
|   |                                                                                                    |

However, with the QuickView window open Willard will stay connected indefinitely and may unintentionally block other remote connections.

The status of the GPS connection and satellite lock are visible with the GPS Status and GPS Satellite menu items.

×

| 1993 - Config - GPS Satellites being Tracked |           |         |     |       |   |    |  |      |  |
|----------------------------------------------|-----------|---------|-----|-------|---|----|--|------|--|
| Number                                       | Elevation | Azimuth | SNR |       | 1 |    |  |      |  |
| 3                                            | 21        | 305     | 37  |       |   |    |  |      |  |
| 6                                            | 37        | 286     | 32  |       |   | •. |  | •    |  |
| 14                                           | 34        | 2       | 34  |       |   |    |  |      |  |
| 15                                           | 27        | 45      | 33  |       |   |    |  |      |  |
| 18                                           | 65        | 9       | 35  |       |   |    |  |      |  |
| 21                                           | 67        | 103     | 35  |       |   |    |  |      |  |
| 22                                           | 53        | 295     | 33  |       |   |    |  |      |  |
| 24                                           | 25        | 95      | 29  | -     | 1 |    |  |      |  |
|                                              |           |         |     | Çlose |   |    |  | <br> |  |

| 4 | 1993 - Config - GP5 Status     |
|---|--------------------------------|
|   | GPS Time: 18:27:36             |
|   | GPS Date: 17/01/2014           |
|   | Fix Type: 3-D                  |
|   | Height: 1441.3M                |
|   | Latitude: 3404.4230N           |
|   | Longitude: 10655.1367W         |
|   | Run Time: 19341min             |
|   | Sat. Used: 9                   |
|   | In View: 12                    |
|   | Checksum: 0                    |
|   | Last Mark: 2014-01-17 18:27:35 |
|   | Format                         |
|   | Raw O Decimal O Deg. Min. Sec. |
|   |                                |

## Information

The Hardware and Software menu is used for looking up the long serial number of the Q330.

The Memory menu can be used for determining if the Q330 has either 8MB or 32MB memory. If the Q330 is programmed for PASSCAL typical stand alone operation, all of the memory allocation will be on Data 4 Packet Memory.

| 0 | 0991 Hardware and Software              |  |  |  |  |  |
|---|-----------------------------------------|--|--|--|--|--|
|   | Q330 Serial Number: 0100000A27A7705B    |  |  |  |  |  |
|   | AMB Serial Number: 0100000A1BAED0AE     |  |  |  |  |  |
|   | Sensor A Serial Number: 000000000000000 |  |  |  |  |  |
|   | Sensor B Serial Number: 000000000000000 |  |  |  |  |  |
|   | QAPCHP1 Serial Number: 3431323          |  |  |  |  |  |
|   | QAPCHP2 Serial Number: 0                |  |  |  |  |  |
|   | KMI Property Tag: <u>991</u>            |  |  |  |  |  |
|   | System Software Version: 1.145          |  |  |  |  |  |
|   | Slave Processor Version: 1.10           |  |  |  |  |  |
|   | Calibrator Type: QCAL330                |  |  |  |  |  |
|   | Calibrator Version: 1.6                 |  |  |  |  |  |
|   | Auxiliary Board Type:                   |  |  |  |  |  |
|   | Auxiliary Board Version:                |  |  |  |  |  |
|   | Clock Type: Motorola M12                |  |  |  |  |  |
|   | PLD Version: 4.6                        |  |  |  |  |  |
|   |                                         |  |  |  |  |  |
| l | 0991 Memory Information                 |  |  |  |  |  |

Int. D

Ext. D

Data Data Data Data

| Elash Momoru Size: 2097152    | Memory Modules         |       |        |               |          |  |
|-------------------------------|------------------------|-------|--------|---------------|----------|--|
| Flash Memory Size: 2077152    | Module Name Rev        |       | Overla | ay Module CRC |          |  |
| Int. Data Memory Size: 49152  | Q330core               | 125.0 |        | 94394AD0      |          |  |
| Int. Data Memory Used: 42419  | Q330_1st               | 125.0 | 004    | FA17CAD8      | _        |  |
| Ext. Data Memory Size: 262144 | Q330_auth              | 125.0 | 302    | 34D21DE0      |          |  |
| Ext. Data Memory Used: 69228  | Q330_cal               | 125.0 | 102    | 2F1C8D58      | -        |  |
| Data 1 Packet Memory: 0       | ructures               | 3     |        |               |          |  |
| Data 2 Packet Memory: 0       | Structure Name         |       | St     | atus          |          |  |
| Data 3 Packet Memory: 0       | Operating Limits       |       | OI     | ĸ             |          |  |
| Data 4 Packet Memory: 8388432 | Manufacturer's Area OK |       |        |               |          |  |
| EEPROM Block Size: 64         | Authentication OK      |       |        |               | -        |  |
| EEPROM Block Size: 64         | Authentication         |       | 0      | K             | <b>_</b> |  |

Commands

×

The Pulse Sensor Control menu is used to send commands the sensor(s) like lock/unlock and recenter. Use the slider to set the duration of the pulse sent from the Q330 to the sensor.

| Pulse Sensor Control                                                         |          |
|------------------------------------------------------------------------------|----------|
| Control Line(s) to Pulse                                                     |          |
| Sensor A Centering<br>Sensor A Lock<br>Sensor A Unlock<br>Sensor A Calibrate |          |
| Duration in Seconds<br>3.00                                                  |          |
|                                                                              |          |
| Apply                                                                        | 🗙 Cancel |

# Configuration

Some sensor types are active-high and others are active-low for lock, unlock, and center commands. These are configured with the Sensor Control Configuration menu.

| These settings should be adjusted and applied BEFORE |
|------------------------------------------------------|
| connecting a sensor. Also, the sensor configuration  |
| should be saved to the EEPROM so that if the Q330    |
| loses power it will reboot with the correct          |
| configuration. From the Command menu select System   |
| and GPS control, then check the Reboot Q330 and Save |
| to EEPROM boxes and click Apply.                     |

| 4993 Sensor Control Configuration                                                                                          | n X                                      |
|----------------------------------------------------------------------------------------------------|------------------------------------------|
| Sensor A<br>GENEN 1-A<br>Sensor A Centering C 0V                                                                           | Sensor B<br>GENEN 1-B<br>Idle SV<br>© 0V |
| GENEN 2-A<br>Sensor A Lock SV<br>O 0V                                                                                      | GENEN 2-B<br>Idle C 5V<br>C 0V           |
| GENEN 3-A<br>Sensor A Unlock SV<br>OV                                                                                      | GENEN 3-B<br>Idle SV<br>© 0V             |
| CALEN-A<br>Sensor A Calibrate SV<br>OV                                                                                     | CALEN-B<br>Idle C 5V<br>© 0V             |
| STS-2 Gur-Hi Gur-Lo None                                                                                                   | STS-2 Gur-Hi Gur-Lo None                 |
| Apply                                                                                                    | X Cancel                                 |
| EP01 System and GPS Control         Control         GPS         Resync Q330         ✓ Reboot Q330         ✓ Save to EEPROM | ver On<br>ver Off<br>dstart              |
| Apply X                                                                                                    | Lancel                                   |

## Section 2: Loading XML Configuration Programs to a Q330

These instructions are specifically for stand-alone stations where all of the data are going to the Baler on data port 4. It is only necessary to use this procedure if you do not have a "clone" of the configuration on a Clie. Upon completion of this procedure the Q330 will be using the new configuration to acquire data, and a clone of the configuration can be uploaded to a Clie for programming other Q330 stations.

An existing PASSCAL approved XML configuration file must exist on the .

|              | □ Q330XML_parameters                                                                                                    |           |
|--------------|----------------------------------------------------------------------------------------------------|-----------|
| FAVORITES    | Name A Date Modified                                                                                                    | Size      |
|              | BloodFalls_200.1sps.L22.20130830v1.xml Aug 30, 2013 8:38                                                                                                    | PM 98 KB  |
| An my rites  | CDCAT-PA-3T-50.1.SPS.8MB-NEW.xml Mar 7, 2013 11:24 Mar 7, 2013 11:24 Mar 7, 2013 11: | PM 105 KB |
| Dropbox      | CDCAT-PA-STS2-50 1 SPS 8MB-NEW xml Mar 7, 2013 11:06 I                                                                                                    | PM 105 KB |
| 💾 Documents  | LHASA-PA-3T-100.1SPS.8MB.V1.xml Sep 10, 2013 10:39                                                                                                    | AM 100 KB |
| 🎓 pmiller    | LHASA-PA-STS2-100.1.SPS.8MB.V1.xml Sep 10, 2013 10:39                                                                                                    | AM 100 KB |
| Deskton      | 🕒 marianas.xml Jan 31, 2012 8:19 A                                                                                                    | M 52 KB   |
| Desktop      | PRIDE.v1.config.xml Apr 2, 2012 3:31 PM                                                                                                    | 4 103 KB  |
| Applications |                                                                                                    |           |

Select Configuration -> Configuration Cloning and select Load from File. Browse to the XML configuration file to be used, select it and click Open.

| 🐺 Willard Q330 Setup & Control - Station 0991 (10.1.1.2)                                                                                                    |                                                                                                    |
|----------------------------------------------------------------------------------------------------|----------------------------------------------------------------------------------------------------|
| Commands Information Status Configuration Help                                                                                                    | and the second second s |
| CAL Status 🌅 Phase 🔤 🛄 Oµs 🛛 Clock 🔤 0%                                                                                                    | IL Exit                                                                                                    |
| Status Total Packets 119 Checksun Cmd Timeouts 0 I/O Errors Out of Window 0 Average P 2014-01-29 14:21:39:Interface Programming Received 2014-01-29 14:21:40:Thread Names Received 2014-01-20 14:01:40:10 Part Packing Descripted Table 2014-01-2014-2014-2014-2014-2014-2014-20 | h Errors 0<br>0<br>Received Bps 80                                                                                                    |
| 2014-01-29 14:21:40:Manufacturer's Data Received, Property Lag=991<br>2014-01-29 14:21:40:Fixed Values Received                                                                                                    | Open Q330 Configuration FIle                                                                                                    |
| 2014-01-29 14:21:40:Global Programming Received<br>201                                                                                                    | Look in: 🔄 Polenet 🗹 🚮 🖆 🚈                                                                                                    |
| 201 0991 Configuration Cloning<br>201 Save to File<br>201 Configuration Base Tag                                                                                                    | MCMService_2008Photos ServiceSheets ShippingLists                                                                                                    |
| DP1 Token Set                                                                                                    | TESTING                                                                                                    |
| DP2 Token Set                                                                                                    | POLENET_Guralp_U8,xml                                                                                                    |
| DP3 Token Set                                                                                                    |                                                                                                    |
| DP4 Token Set                                                                                                    |                                                                                                    |
| Include DialOut Password                                                                                                    | File name:     POLENET_Guralp_08.xml     Qpen       Files of type:     Q330 XML Files     ✓                                                                                                    |
| Close                                                                                                    |                                                                                                    |

After the file has finished loading, all of the fields in the Configuration Load window will be empty. Select Copy from File for DPs, Interface and Global. This will copy the specified names and values from the file. The station names should now indicate the generic configuration. Select Apply.

| 330 Confi                                                                            | gurat | ion Load   |      |         |          |                 |     |            |                  |               |              |
|--------------------------------------------------------------------------------------|-------|------------|------|---------|----------|-----------------|-----|------------|------------------|---------------|--------------|
| DP Specific Interfaces Globals Announcements Edit & Load Section Selection and CRC's |       |            |      |         |          |                 |     |            |                  |               |              |
| DPs Copy from Q330 Copy from File Set Stations to TAG ID and Networks to: 🔀 Set      |       |            |      |         |          |                 |     |            |                  |               |              |
| Clear All                                                                            | Net   | Station    | Web  | Port    | Net Port | DSS Port        | Tok | en Set Nam | e                |               |              |
| DP1                                                                                  | YX -  | STA        | 6553 | 5       | 0        | 0               | LHA | \SA-3T     |                  |               |              |
| DP2                                                                                  | YX    | STA        | 6553 | 5       | 0        | 0               | LHA | SA-3T      |                  |               |              |
| DP3                                                                                  | YΧ    | CMG3T      | 80   |         | 0        | 0               | LHA | SA-3T      |                  |               |              |
| DP4                                                                                  | YX    | TEMP       | 80   |         | 0        | 0               | 100 | SPS-1SPS-8 | MB-3T            |               |              |
| Interface Copy from Q330 Copy from File                                              |       |            |      |         |          |                 |     |            |                  |               |              |
| Clear All                                                                            | IP A  | ddress     | Ba   | aler IP | /POC     | Baler Alt/Diall | n   | POC Port   | ISP Phone Number | ISP User Name | ISP Password |
| Serial 1                                                                             | 10.1  | .1.2       | 10   | ).1.1.1 | 4        | 0.0.0.0         |     | 0          |                  |               |              |
| Serial 2                                                                             | 10.2  | .2.2       | 10   | ).2.2.1 | 4        | 192.168.33.1    | 4   | 0          |                  |               |              |
| Ethernet                                                                             | 192.  | 103.105.31 | I 19 | 92.168  | .33.14   | 0.0.0.0         |     | 0          |                  |               |              |
| Global Copy from Q330 Copy from File                                                 |       |            |      |         |          |                 |     |            |                  |               |              |
| Base Port Web Port User Tag Configuration Base Tag                                   |       |            |      |         |          |                 |     |            |                  |               |              |
| 5330 80 0 LHASA3T20130822-v1                                                         |       |            |      |         |          |                 |     |            |                  |               |              |
| Apply X Cancel                                                                       |       |            |      |         |          |                 |     |            |                  |               |              |

After the configuration is loaded in the Q330 and the Cloning Complete window comes up, select Re-boot Now.

## Cloning Complete

Structures written to Q330. The Q330 must have these structures written to EEPROM and be re-booted. If you are done with the configuration you can re-boot now or wait until all configuration changes are complete.

Re-boot Now

Continue Configuration

**Verify that the configuration has been loaded** When the Q330 has finished rebooting, Reregister Willard and select Configuration -> DP Token Editor.

Select Data Port 3 and verify that the **Token Set** has the project name included and that **Station** name corresponds to the correct sensor type configuration and then select Cancel.

| Select Data Port       | ×                                        |    |
|------------------------|------------------------------------------|----|
| Data Port              | C 4                                      |    |
| 🖌 Select               |                                          |    |
| 0991 - DP3 - Recording | Setup                                    | ×I |
| Token Set LHASA-3T     |                                          |    |
| Network XX Static      | on CMG3T 🛛 🗖 Non-Compliant DP            |    |
| Web Port 80            | FIR Filters                              |    |
| Netserv Port 0         | IIR Filters     The Detector Definitions |    |
| Dataserv Port 0        | - Control Detectors                      |    |
| Clock Logging          |                                          |    |
| Msg, Timing & Cfg      |                                          |    |
| Comm Events            |                                          | 1  |
| Data Subscription      | Add Edit Delete Cut                      |    |
| 🖌 Apply                | 🗙 Cancel                                 |    |

Exit from Willard

Clones to Clies can now be made from the Q330.

# Section 3: Emergency Service of a Station with Willard

Servicing a station with Willard is not recommended by PASSCAL, however if the handheld controller is misplaced (or broken) and there is an available laptop with USB to serial adapter along with a standard Q330 serial console cable at the site it can be used.

### **Service Sheet**

| STATION SERVICE: DATE (mm/dd/yy)                          | ST                                | ATION NAME              |                                      |
|-----------------------------------------------------------|-----------------------------------|-------------------------|--------------------------------------|
| <b>Q330B147 Key to symbols: &gt;</b> Menu items:          | * Values:                         | ! Commands:             | Check:                               |
| Personnel                                                 |                                   | ]                       | Local time                           |
| Site conditions                                           |                                   |                         |                                      |
| *Q330 Serial Number                                       | *Power Box S                      | Serial Number           |                                      |
| *Old Baler Serial Number *Nev                             | w Baler Serial Nu                 | mber                    |                                      |
| Q330 Operations with a laptop running Willard             | (see Section 1 of                 | the Willard Docum       | ent)                                 |
| 1. Status->Miscellaneous Analog:                          |                                   |                         |                                      |
| *Main Current: **Input Voltage                            | e:                                | (>12.5 full sun, >11.   | <u>5 no sun)</u>                     |
| **If Power is Low,                                        | follow instructio                 | ns at the end "IF POV   | WER IS BAD"; otherwise continue.     |
| *Antenna Current: *System Te                              | emperature:                       |                         |                                      |
| *Boom Pos: 1: 2: 3:                                       | (within +/-15                     | for CMG-3T, i.e. with   | thin +/-1.5 volts, +/- 20 for STS-2) |
| If the Boom Positions are out, recenter se                | nsor: Commands                    | s->Sensor Control: S    | Slide Duration in Seconds bar:       |
|                                                           | 10sec (CMC                        | G-3T) or 2sec (STS-2    | 2) !Apply                            |
| 2. Status->General Status *Time of Last Boot: _<br>Boots: |                                   | *Total number           | of                                   |
| *Time of last Last Re-Sync:                               |                                   | *Total Number           | of ReSyncs                           |
| 3. Information->Hardware and Software: *Syst              | em Software Vers                  | sion:                   |                                      |
| 4. Main Screen: *Phase: *(                                | Clock:                            |                         |                                      |
| 5. Status->GPS Status (select the Decimal radio but       | utton at the bottor               | n of the window)        |                                      |
| *GPS Time: *GPS                                           | Date:                             | (given in DD            | /MM/YYYY)                            |
| *Height: *Latitude:                                       | *Lo                               | ongitude:               |                                      |
| *Last Mark: If clock h                                    | has not locked wit                | thin 4 hours try to fix | before proceeding                    |
| 6. Configuration->DP Token Editor-> Data Port             | <b>3</b> !Select *Stat            | ion                     | (SENSOR TYPE )                       |
| ->DP Token Editor->Data Port 4 !Select                    | t *Station name                   |                         | (STATION NAME)                       |
| 7. Status ->QuickView !Stomp test: ch 1: □ OK             | $C ch 2: \Box OK$                 | ch 3: $\Box$ OK         |                                      |
| 8 Status ->Data Port Status (look at Data Port 4) 3       | *Packet buffer us                 | ed (Increasing) YE      | S NO                                 |
| 9 Commands ->Baler Control click Ethernet rad             | lio button                        | Turn On Baler           |                                      |
| If baler does not respond use the A                       | ATTN button on t                  | he baler to dump to t   | ne baler.                            |
| If the baler times out BEFORE fir                         | hishing then REPI                 | EAT                     |                                      |
| 10. Status ->Data Port Status (look at Data Port 4)       | *Packet Buffer                    | : Decreases to zero?    | YES NO (if not repeat step 7)        |
| *Packets sent                                             |                                   |                         |                                      |
| 11. Commands ->Baler Control click Ethernet ra            | dio button                        | !Turn Off Baler         |                                      |
| Wait for slow g                                           | reen blink = Idle $\overline{a}$  | and no lights under E   | thernet Active or Link               |
| Remove Ba                                                 | aler and label it                 | -                       |                                      |
| Replace wi                                                | th new Baler                      |                         |                                      |
| 12. Status ->Data Port Status (look at Data Port 4)       | *Packet buffer u<br>*Packet Buffe | sed (Increasing) YI     | ES NO                                |
| 13. Commands ->Baler Control click Ethernet ra            | idio button                       | !Turn On Baler          |                                      |
| (Baler should tu                                          | rn on Do NC                       | T use ATTN button!      | )                                    |
| `                                                         |                                   |                         | •                                    |

| 14. Status ->Data Port Status (look at Data Port 4) | *Packet Buffer :: Decreases to zero | :: YES NO |
|-----------------------------------------------------|-------------------------------------|-----------|
|                                                     | *Dealasta asut                      | ****      |

\*Packets sent NOTE: If the O330 does not transfer data to the Baler try clearing the Baler "association" by holding in the baler Attention button in until the light turns solid red (~5 sec). Release the button and then, after the light begins to flash green, press the Attention button once to shut down the Baler. Repeat the process once more and then try to transfer data to the Baler. (OR use EzBaler with the laptop connected to the Baler.) 15. Status->Miscellaneous Analog: \*Main Current: \_\_\_\_\_\_ \*\*Input Volts: \_\_\_\_\_\_ (>12.5 full sun, >11.5 no sun) **\*\*If Power is Low**, follow instructions at the end "IF POWER IS BAD"; otherwise continue. \*Ant. Current: \_\_\_\_\_ \*Temp: \_\_\_\_\_ Boom Pos: 1: \_\_\_\_\_ 2: \_\_\_\_ 3: \_\_\_\_ (within +/-15 for CMG-3T, i.e. within +/-1.5 volts, +/- 20 for STS-2)) If the Boom Positions are out, recenter sensor: Commands->Sensor Control: Slide Duration in Seconds bar: 10sec (CMG-3T) or 2sec (STS-2) !Apply

ReSyncs

#### 15. Information->Hardware and Software: \*System Software Version:

| 16. Status ->GPS Statu | is *GPS Time: | *GPS Date:  | (given in DD/MM/YYYY) |
|------------------------|---------------|-------------|-----------------------|
| *Height:               | *Latitude:    | *Longitude: |                       |
| *Last Mark:            |               |             |                       |

### **IF POWER IS BAD**

POWER: Check power ONLY IF the station has Power Problems

NOTE: The following tests should be performed with the solar panels in full sun. Check solar panel is clean and pointed in the correct direction.

- 1. Disconnect the solar panel.
- 2. Test output of the batteries (12.5 13 Volts DC) Voltage:
- WARNING: DO NOT test the current of the battery
- 3. Record Vs from the power box's display (should be same as above) Voltage:
- 4. Test the solar panel output (~2A, 18 Volts DC) Voltage:
- 5. Connect the solar panels to power box

6. Record Vs (battery voltage) \_\_\_\_\_ Vpn (solar panel voltage) \_\_\_\_\_ Apv (solar panel current) \_\_\_\_\_ from the power box's display (Vs should be higher now)

#### **Download SOH from Baler (at station site)**

\*Station name \*Baler tag ID **EZBaler** – Offload State of Health data only (See Baler Download Doc)

\*StartTime/Date\_\_\_\_\_\*EndTime/Date\_\_\_\_\_\*DataSize\_\_\_\_\_

\*Size\_\_\_\_\_ SOH check complete? \*SOH file name

**OPEEK** - Evaluate State of Heath information and correct any problems seen if possible (see QPEEK doc.)

PQL – Evaluate 1 sps data stream (LHZ, LHN, LHE) and correct any problems seen if possible (see PQL doc.)